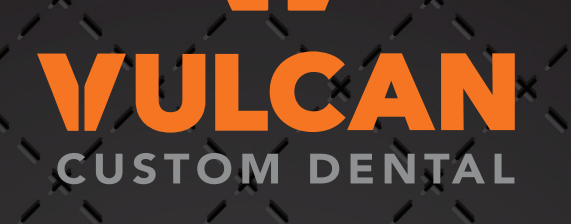

# Downloading & Installing Libraries for 3shape

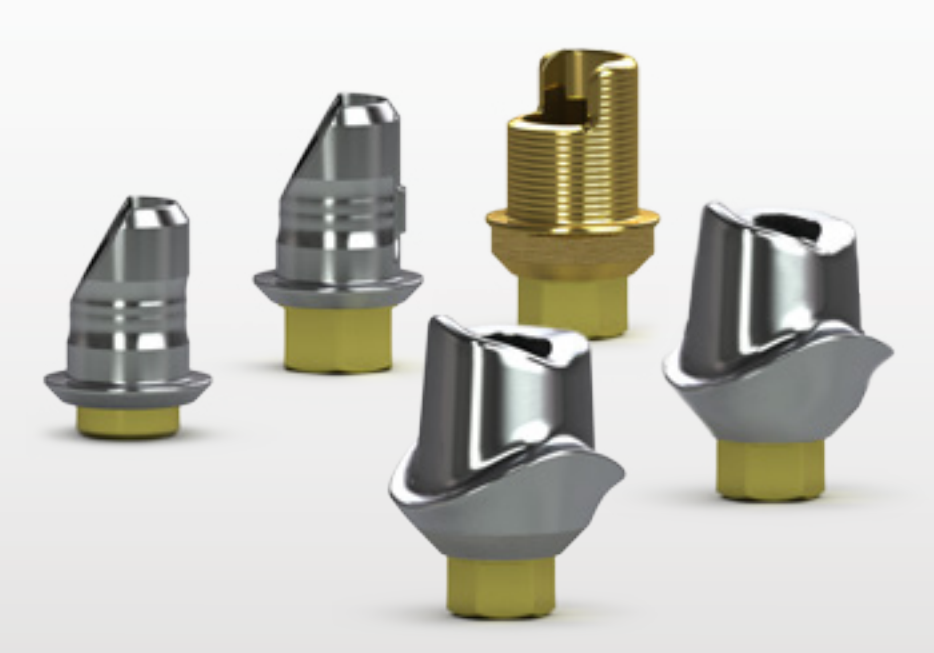

SOPHISTICATED MILLING SOLUTIONS

## **STEP 1:** Download Files from Vulcan Website

Visit <u>www.vulcandental.com</u> and navigate the site to <u>Resources>Downloads</u> to access the libraries page. Click on the orange download link and the download will begin automatically. A ".zip" file will go to your downloads folder. Open this folder and drag the ".DME" file to your desktop.

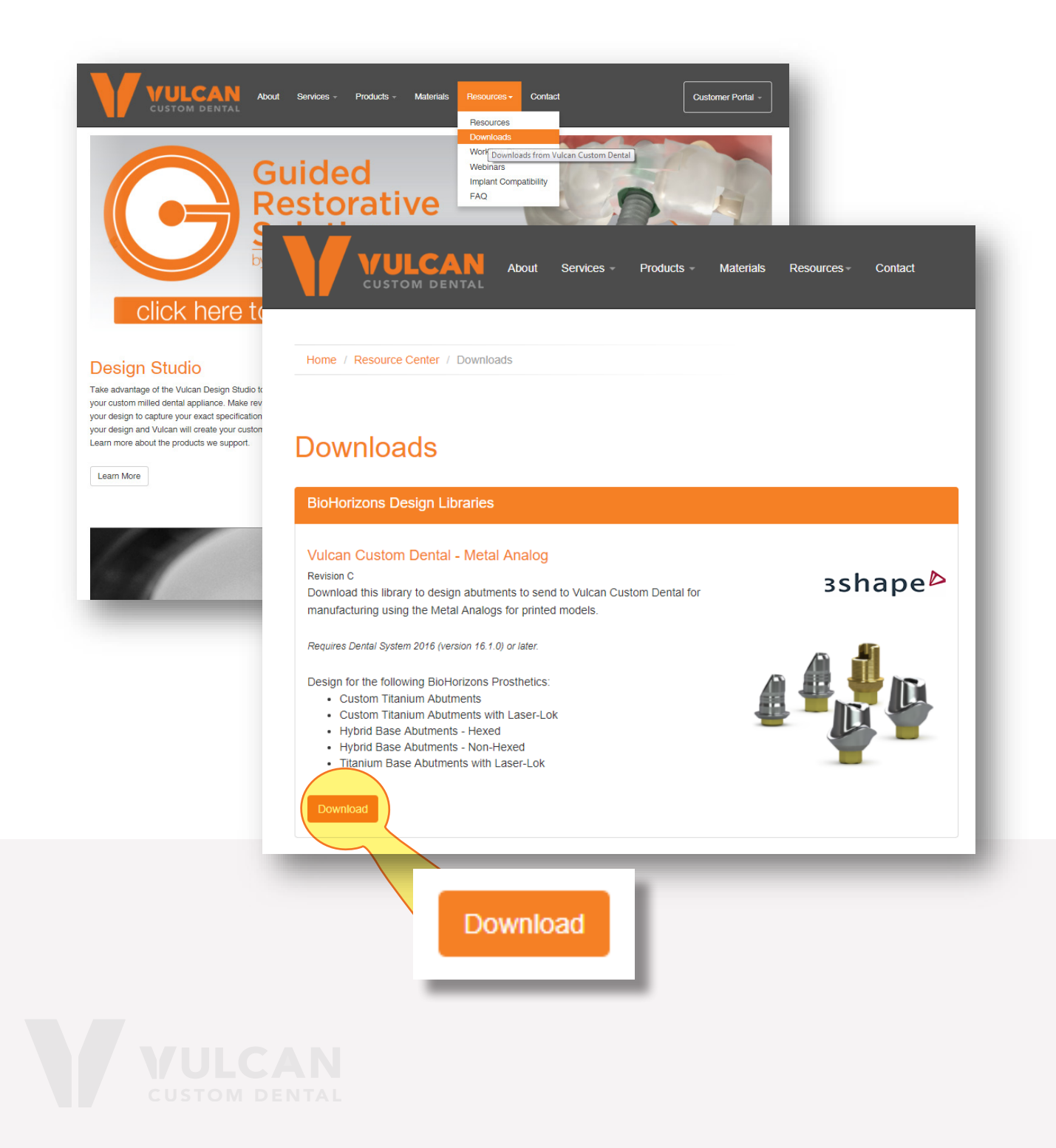

## **STEP 2:** Open 3Shape Dental System Control Panel

Click on the hex nut icon to open the Control Panel from Dental System. If this is the first time installing a Vulcan Library please skip to step 5. Otherwise, if you currently have a Vulcan Implant Library on your 3Shape system continue to the next page.

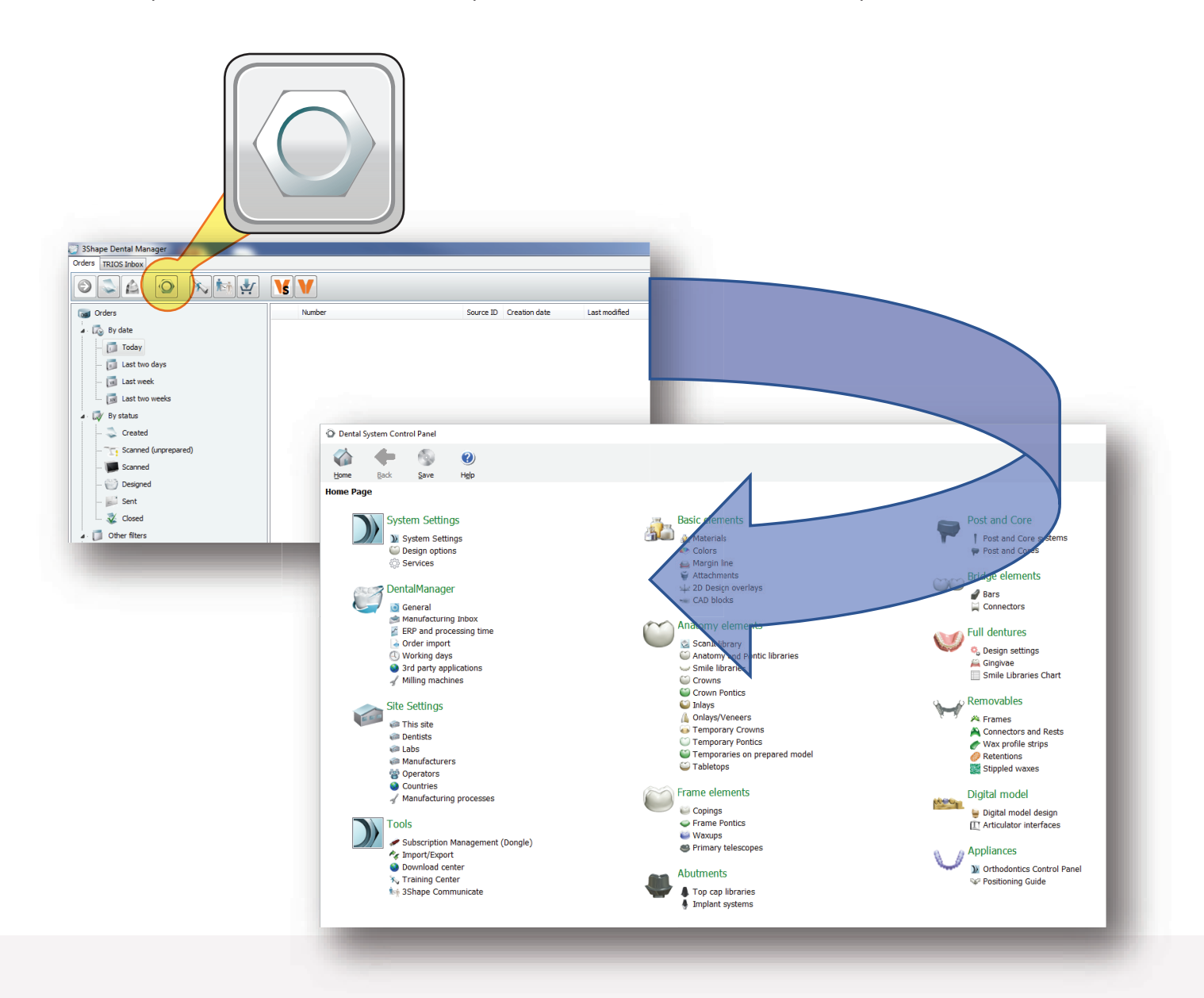

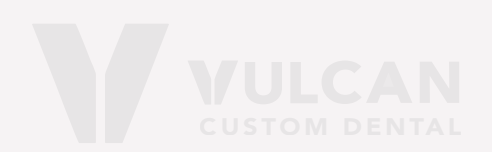

#### **STEP 3:** Remove Previous Vulcan Libraries

From the control panel, click on Abutments>Implant Systems. Inside, highlight the systems to remove and click delete. Then click Empty the Recycle Bin.

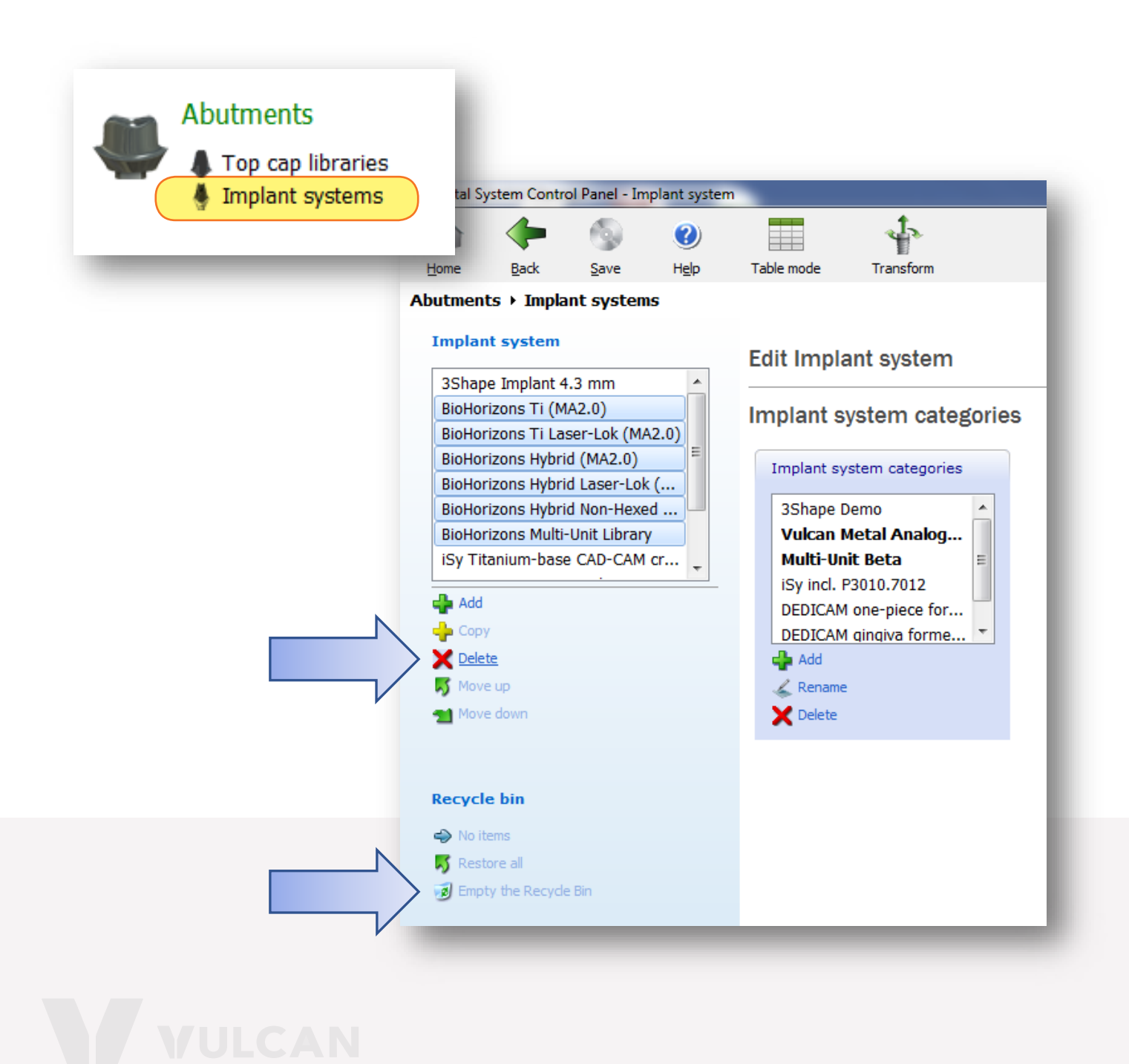

### **STEP 4:** Remove Previous Vulcan Materials

You will find Vulcan Materials and setting in the following areas: Manufacturing processes, Materials, Crowns, Crown Pontics, Inlays, Onlays/ Veneers, Tabletops, Copings, Frame Pontics, Waxups, and Digital model design. All settings will be labeled as Vulcan and must be deleted individually. After deleting please empty Recycle Bin.

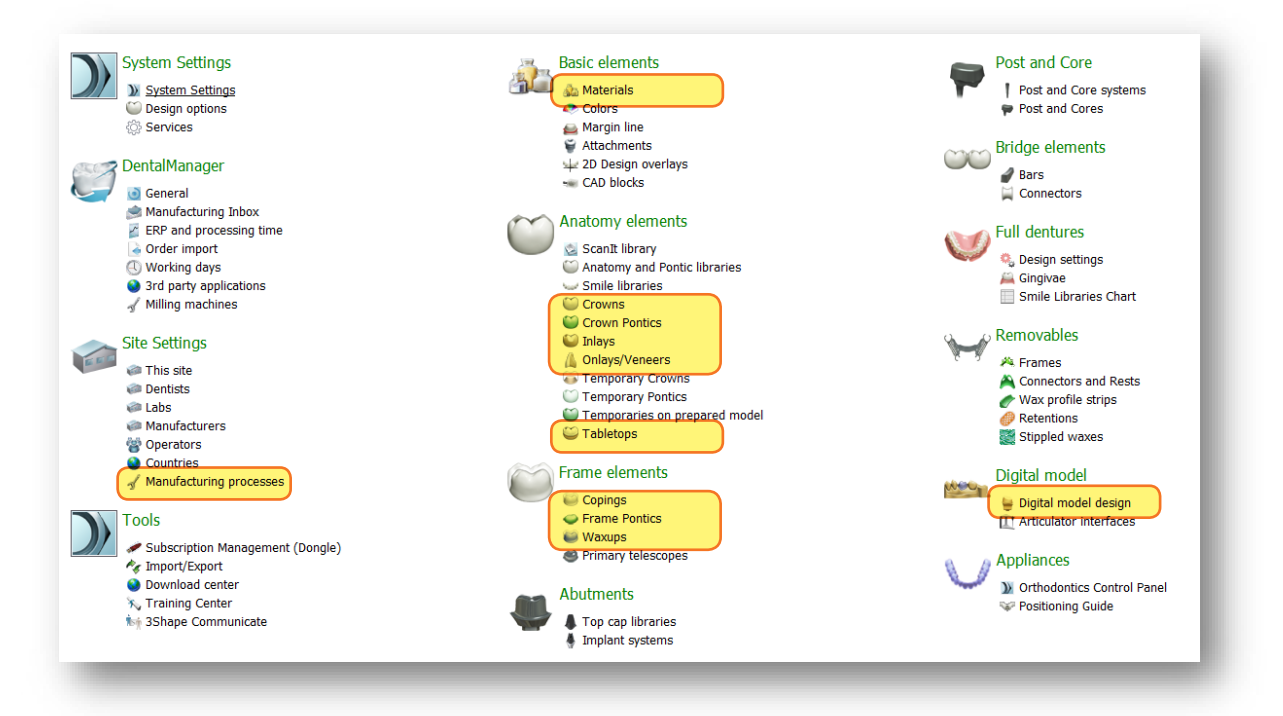

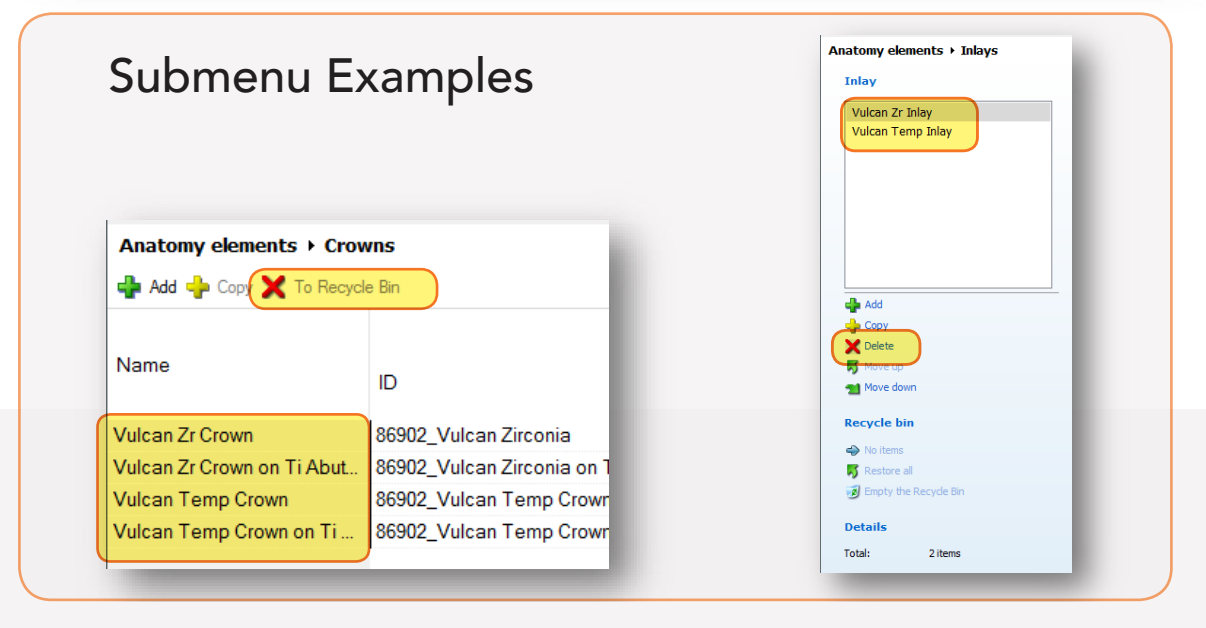

## **STEP 5:** Import New Vulcan Library

From the control panel, navigate to Tools>Import/Export. Once at the Import/Export window, click Import Materials and browse for the .DME file on your desktop. Follow the on-screen prompts and use RECOMMENDED settings.

Exit the control panel and click Yes when prompted to save changes before closing.

The Vulcan library has now been successfully installed. You must restart dental system before changes will take effect.

|                    | To<br>To  | ols<br>Subscr<br>Import<br>Downlo<br>Trainin<br>3Shape | iption M<br>/Export<br>pad cent<br>g Cente<br>e Comm                                                                                                    | anagement (Dongle)<br>er<br>r<br>unicate |
|--------------------|-----------|--------------------------------------------------------|----------------------------------------------------------------------------------------------------|------------------------------------------|
|                    | <b>~</b>  | 0                                                      | (?)                                                                                                    |                                          |
| Home               | Back      | <u>S</u> ave                                           | Help                                                                                                    |                                          |
| Tools → In         | nport/Exp | oort                                                   |                                                                                                    |                                          |
| Tasks              |           |                                                        | \$                                                                                                    |                                          |
| 🕵 Export materials |           |                                                        |                                                                                                    | Import materials                         |
| 1 Import materials |           |                                                        | To import new materials, click on "Import materials" and browse the desired file (extension ".dme").<br>Then select the materials from the list that appeared on a screen and click "Import". Typically it is recommended to select all.<br>You can also download the materials directly from FTP - go to Site Settings -> Sites page and click "Download Materials". |                                          |

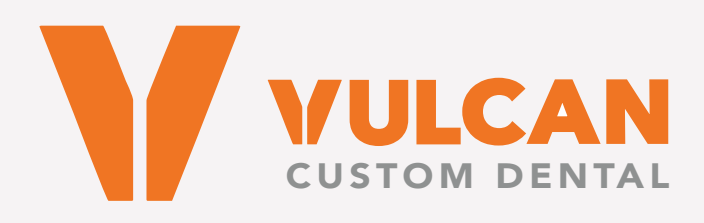

SOPHISTICATED MILLING SOLUTIONS

2300 Riverchase Center, Suite 825 Birmingham, AL 35244 Toll free: 1.844.484.2301 • Direct: 205.484.2301 www.vulcandental.com

V-ML0117 REV B AUG 2017